# Import e-mailů

Modul import e-mailů slouží pro přenos zpráv z poštovního programu k aktuálně otevřené firmě nebo osobě v programu Databox CONTACT Professional. Importu e-mailů může fungovat ručním výběrem nebo automatickým režimem včetně ukládání příloh.

Nástroj import e-mailů vyvoláte přes ikonu

E-mail

v nástrojové liště.

| 💿 Import e-mailů do DATABOX Contact Professional                                                                                     |              |                                      |    |
|----------------------------------------------------------------------------------------------------|--------------|--------------------------------------|----|
| <u>Akce N</u> astavení Ná <u>p</u> ověda                                                                                             |              |                                      |    |
| SYSTEC                                                                                                    | GR           | A s. r. o <del>.</del>               | -( |
| Doručená pošta Odeslaná pošta                                                                                                    |              |                                      |    |
| c)                                                                                                    | ka "Prehle   | edu IT sluzeb v CR " + dopinena 🔺    |    |
| 16.4.2008 <u><petra machartová=""></petra></u> RE: Verunka                                                                           |              |                                      |    |
| [ 15.4.2008 <u><josef sir=""></josef></u> Strom                                                                                      |              | •                                    | +( |
| D 15.4.2008 < Petr Smolník> Konference CRM reseni - Medialnfo                                                                        |              |                                      |    |
| 15.4.2008 < <u>daniel.peterka@databox.cz&gt;</u> Fw: Postoupit: Business W                                                           | orld 6/200   | )8 - temata (prehled CRM, hl, tem    |    |
| 15.4.2008 <u><soňa machartová=""></soňa></u>                                                                                         |              |                                      |    |
| (15.4.2008 <u><josef sir=""></josef></u> Fw: [work] Synchronizacni balik                                                             |              |                                      |    |
| 15.4.2008 <u>(Milan Lizner@still.cz)</u> Re: Předání zákazníků - Databo<br>14.4.2009 (Jave Make, Jakaz na Databay E. English warrier | x            |                                      |    |
| 14.4.2008 <u>(Joser Maiy)</u> dotaz na Databox 5 - English Version<br>14.4.2009 (hathene@hathene.ex) Objednauk a ciele 2090409452    |              |                                      |    |
|                                                                                                    |              |                                      |    |
| Třídit doručené e-rr                                                                                                    | ailové zpráv | Podle datumu sestupně 🛛 👻            | 14 |
| Tělo zprávy                                                                                                    |              | Seznam příloh                        |    |
| Vážení přátelé,                                                                                                    | *            | 🗹 Objednávka Přehled IT služeb.doc 🗕 | Н  |
|                                                                                                    |              |                                      |    |
| rád bych Vám připomenul páteční uzávěrku přehledové publik                                                                           | ace          |                                      |    |
| IT služby v ČR                                                                                                    | E            |                                      |    |
| a zaroven sdelil, ze byla dopinena dalsi samostatna kategorie                                                                        |              |                                      |    |
| DEZFECTION.                                                                                                    |              | Vazbené subjekty                     | 1  |
| - uzávěrka objednávek/dotazníku: 18. 4. 2008                                                                                         |              |                                      | 14 |
| - bližší informace najdete na http://www.computerworld.cz/cw-                                                                        |              |                                      |    |
| id/prehled it sluzeb v ceske republice                                                                                               | -            |                                      |    |
| Celkový počet načtených e-mailů: 133                                                                                                 |              |                                      |    |
|                                                                                                    |              |                                      |    |

- A Spuštění/Zastavení načítání zpráv.
- B Uložení zprávy k aktuální firmě/osobě.
- C Příznak uložené zprávy u firmy/osoby v programu Databox.
- D příznak přílohy ve zprávě.
- E Tělo zprávy.
- F Aktuální firma/osoba v programu Databox.
- G Seznam zpráv z doručené pošty.
- H Řazení zpráv v seznamu.
- I Seznam příloh ve vybrané zprávě zaškrtnutím se příloha uloží do programu Databox (karta Dokumenty).
- J Seznam firem/osob u níž je zpráva uložena dvojím kliknutím se přepnete na daný subjekt.

# Nastavení importu

Nastavení importu vyvoláte přes tlačítko Nastavení v hlavním menu modulu Import e-mailů.

#### Záložka Základní nastavení

| Nastavení programi | J                |                       |                          |      |
|--------------------|------------------|-----------------------|--------------------------|------|
| Základní nastavení | <u>N</u> astaver | ní poštovního klienta | Automatický import       |      |
| Pošto              | ovní klient      | Microsoft Outlook     |                          | •    |
| Adresář pro ukláda | né přílohy       | S:\Users\dmachart\    | \Dokumenty\E-mail zprávy | Μ    |
|                    |                  | 📝 Filtrovat e-maily   |                          |      |
| Importovat e-maily | přijaté do       | 14 🕃 dr               | ıů                       |      |
|                    |                  | 📝 Po spuštění načí    | st seznam e-mailových zp | ráv  |
|                    |                  |                       |                          |      |
|                    |                  |                       |                          |      |
|                    |                  |                       |                          |      |
|                    |                  |                       |                          |      |
|                    |                  |                       | <u>0</u> k <u>S</u> te   | orno |

Na této záložce nejprve nastavte v poli "Poštovní klient" typ vašeho poštovního programu (Microsoft Outlook 2000, XP, 2003 a 2007, Outlook Express, Windows mail - VISTA nebo Lotus Notes).

Dále vyberte složku v poli "Adresář pro ukládané přílohy", do které se budou e-mailové přílohy ukládat.

Pro rychlejší načítání zpráv doporučujeme zaškrtnout "Filtrovat e-maily" a v poli "Importovat e-maily přijaté do" zadejte, jak staré e-maily mají být importovány. Čím menší je interval pro načítání zpráv, tím je proces rychlejší.

Jako poslední je přednastavená volba pro automatické spuštění načtení e-mailových zpráv po spuštění modulu z Databox CP.

#### Záložka Nastavení poštovního klienta

Na této záložce vyberte složku doručené a odeslané pošty ve vašem poštovním programu.

| Nastavení programu   |                  |                       |                           | <b>X</b>       |
|----------------------|------------------|-----------------------|---------------------------|----------------|
| Základní nastavení   | <u>N</u> astavei | ní poštovního klienta | <u>A</u> utomatický impor | t              |
| Název složky doručen | ié pošty         | Doručená pošta        |                           |                |
| Název složky odeslan | ié pošty         | Odeslaná pošta        |                           |                |
|                      |                  |                       |                           |                |
|                      |                  |                       |                           |                |
|                      |                  |                       |                           |                |
|                      |                  |                       |                           |                |
|                      |                  |                       |                           |                |
|                      |                  |                       |                           |                |
| L                    |                  |                       |                           |                |
|                      |                  |                       | <u>O</u> k                | <u>S</u> torno |

Klikněte na tlačítko . , které naleznete vpravo vedle pole "Název složky doručené pošty". V seznamu složek poštovního programu, vyberte složku pro doručenou poštu.

Klikněte na tlačítko . , které naleznete vpravo vedle pole "Název složky odeslané pošty". V seznamu složek poštovního programu vyberte složku pro odeslanou poštu.

#### Záložka Automatický import

Na této záložce můžete nastavit automatický import pro složku doručené a odeslané pošty. Chcete-li automatický import povolit, zaškrtněte volbu Povolit automatický import pro složku doručené/odeslané pošty.

Dále můžete nastavit volbu dotazování před importem každého e-mailu. Chcete-li tuto volbu povolit, zaškrtněte políčko "Dotázat se před importem každého e-mailu".

| Nastavení program  | u                                    | ÷                          | ×      |
|--------------------|--------------------------------------|----------------------------|--------|
| Základní nastavení | <u>N</u> astavení poštovního klienta | <u>A</u> utomatický import |        |
| Povolit automa     | tický import pro složku doručené     | pošty                      |        |
| 📝 Povolit automa   | tický import pro složku odeslané     | pošty                      |        |
| 🔲 Dotázat se pře   | d importem každého e-mailu           |                            |        |
|                    |                                      |                            | Storno |

Pro potvrzení Vámi provedených nastavení, klikněte na tlačítko OK.

#### Doporučujeme nastavit:

Po spuštění načíst seznam emailových zpráv Nastavení / záložka Základní nastavení: Filtrovat e-maily přijaté do 14 dnů Nastavení / záložka Automatický import: Povolit automatický import pro složku odeslané pošty

## Načtení seznamu e-mailů

Pro vyvolání načtení seznamu e-mailů stiskněte buď tlačítko 逆 v nástrojové liště, klávesovou zkratku Ctrl+R anebo ho vyvolejte přes hlavní menu / Akce / Načíst seznam e-mailů. Tímto krokem se podle zvoleného filtru načtou všechny e-maily z Vašeho poštovního klienta do modulu Import e-mailů. Proces načítání lze kdykoliv zastavit opětovným stisknutím tlačítka.

# Návod na import e-mailů do Databox CP

- 1. V programu Databox CONTACT Professional (CP) si vyhledejte subjekt (firmu/osobu), ke kterému chcete daný email importovat!
- 2. V programu Import e-mailů označte kliknutím na záložce doručená nebo odeslaná pošta zprávu, kterou chcete načíst do programu CP.
- 3. Pro import e-mailové zprávy stiskněte tlačítko i v nástrojové liště, použít můžete klávesovou zkratkou Ctrl+S nebo import vyvolejte skrze hlavní menu / Akce / Uložit e-mail do CONTACT Professional.
- 4. V dolní části okna importu se v seznamu "Vazbené subjekty" objeví firma/osoba, ke které jste zprávu importovali.

**TIP 1:** dvojitým kliknutím (doubleclick) na e-mailovou zprávu uložíte e-mailovou adresu k danému subjektu v CP. **TIP 2:** dvojitým kliknutím na firmu/osobu v seznamu vazbených subjektů, se přepnete na daný subjekt v CP.

### Přílohy

Chcete-li importovat e-mail spolu s přílohou, zaškrtněte před importem v seznamu příloh daný soubor.

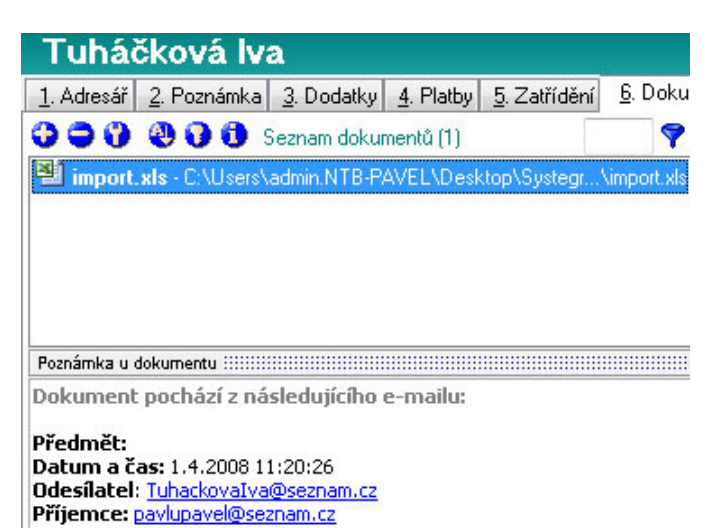

### Řazení načtených e-mailů

Načtené e-maily můžete seřadit podle různých kritérií. Naleznete je vpravo pod seznamem e-mailů. Řadit e-maily lze podle: Datumu vzestupně Datumu sestupně Subjektu vzestupně Subjektu sestupně E-mailové adresy vzestupně E-mailové adresy sestupně